# Manual Instalación de SAECA

Para una correcta instalación abrir los enlaces desde **EXPLORER** o desde **MICROSOFT EDGE** en la versión <u>compatible con Explorer</u>.

1. Abrir el enlace <u>http://cjfargen/saeca\_xt\_w7/componentes.htm</u> para descargar a los seis componentes que requiere SAECA.XT.

| ← → C 🖉 🙆 A No seguro   cjfargen/saeca_xt_w7/componentes.htm                                                                                                    |
|----------------------------------------------------------------------------------------------------|
| Dirección General de Archivo y Documentación<br>Sistema de Administración de Expedientes y Control Archivístico (SAECA XT)                                                                                                    |
| Descargue e instale manualmente los componentes que requiere el SAECA XT.                                                                                                    |
| <ul> <li>Haga dic en aquí para Instalar Microsoft Framework 4.0 x86 y x64</li> <li>Haga dic en aquí para Instalar Microsoft Framework 4.0 Language Pack</li> <li>Haga dic en aquí para Instalar Crystal Reports x64 (fixed)</li> <li>Haga dic en aquí para Instalar Crystal Reports x64 Language Pack.</li> <li>Haga dic en aquí para Instalar el FONT del Código de Barras.</li> <li>Haga dic en aquí para Instalar Microsoft WSE 3.0.</li> <li>Haga dic en aquí para Instalar RevoUnistaller Pro.</li> </ul> |
| En caso de requerir soporte técnico, favor de comunicarse al 5133 8900 Ext. 6103 y 6105.                                                                                                    |

2. Descargar cada uno de los componentes enmarcados en la imagen anterior. No se requiere instalar RevoUnistaller Pro.

Si tiene duda sobre la instalación de algún componente en particular consulte el apartado;

- Instalación de componentes o
- ¿Cómo saber si ya están instalados los componentes que requiere SAECA.XT?

3.Una vez instalados los componentes ingresar al siguiente enlace <u>http://cjfargen/saeca\_xt\_w7/install.htm</u> y dar clic en launch.

| ← → C                                                                                                    |
|----------------------------------------------------------------------------------------------------|
| Archivo General del Consejo de la Judicatura Federal<br>SAECA XT                                                                                                    |
| Name: SAECA XT                                                                                                    |
| Version: 1.0.3.5                                                                                                    |
| Publisher: Archivo General del Consejo de la Judicatura Federal                                                                                                    |
| The following prerequisites are required:<br>• Microsoft .NET Framework 4 (x86 y x64)<br>• Crystal Reports para .NET Framework 2.0<br>• ID Automation Bar Code<br>• Microsoft Data Access Components 2.8<br>• .NET Framework 2.0 |
| Microsoft WSE 3.0 Runtime  If these components are already installed, you callaunch he application now. Otherwise, click the button below to install the pherequisites and run the application.                                  |
| Install                                                                                                    |

4. A continuación, aparecen una serie de pantallas emergentes que corresponden a la instalación del programa;

a) Seleccionar la opción de Instalar para iniciar b) Esperar a que termine el proceso de el proceso. instalación. nstalación de la aplicación - Advertencia de seguridad  $\times$ 17%) Instalando SAECA XT × No se puede comprobar el fabricante. ¿Confirma que desea instalar esta aplicación? <del>دن</del> ¢, Instalando SAECA XT Este proceso puede durar varios minutos. Puede utilizar el equipo para realizar otras tareas durante la instalación. Nombre: SAECA XT Nombre: SAECA XT 37 Desde (mantenga el mouse sobre la cadena siguiente para ver el domi nio completo): De: cjfargen cjfargen Fabricante: Fabricante desconocido Descargando: 22.7 MB de 128 MB Instalar No instalar Aunque las aplicaciones de Internet pueden resultar de gran utilidad, también suponen un ri potencial para su PC. Si no tiene confianza en la procedencia del software, no lo instale. Más Cancelar n riesgo formació

Validación del usuario X

c) Una vez concluida la instalación

aparece la pantalla de inicio del

programa.

### Instalación de componentes

Para instalar los componentes para SAECA. XT, ingresar en el enlace <u>http://cjfargen/saeca\_xt\_w7/componentes.htm</u>, al dar clic en cada opción, en automático se descarga el programa seleccionado.

Enseguida saldrá una ventana emergente en la parte superior derecha o en la parte inferior de la pantalla, en cualquiera de los casos debe de elegir la opción de ejecutar.

| Modo compatibilidad con Explorer  Pantalla principal                                                                                             |                                                                 |
|----------------------------------------------------------------------------------------------------|-----------------------------------------------------------------|
| ← → C Ø   ▲ No seguro   cjfargen/saeca_xt_w7/componentes.htm                                                                                     | G 🔄 🕀 😣                                                         |
|                                                                                                    | Descargas 🗈 Q … 🔗                                               |
| Dirección General de Archivo y Documentación<br>Sistema de Administración de Expedientes y Control Archivístico (S                               | rrredist2005_x64 (arreglado) (2).msi 0 B/s - 26.7 MB de 26.7 MB |
| Descargue e instale manualmente los componentes que requiere el SAECA XT.<br>• Haga clic en aquí para Instalar Microsoft Framework 4.0 x86 y x64 | Ver más                                                         |
| Haga dic en aquí para Instalar Microsoft Framework 4.0 Language Pack     Haga dis en aquí para Instalar Constal Reports x64 (fixed)              |                                                                 |
| <ul> <li>Haga dic en aquí para Instalar Crystal Reports x64 Language Pack.</li> </ul>                                                            |                                                                 |
| Haga dic en aquí para Instalar el FONT del Código de Barras.                                                                                     | _                                                               |
| Haga dic en aquí para Instalar Microsoft WSE 3.0.     Haga dic en aquí para Instalar RevoUnistaller Pro.                                         | nes de ventana de descarga                                      |
| En caso de requerir soporte técnico, favor de comunicarse al 5133 8900 Ext. 6103 y 6105.                                                         |                                                                 |
| ¿Quieres ejecutar o guardar <b>dotNetFx40_Full_x86_x64.exe</b> (48.1 MB) desde <b>cjfargen</b> ?                                                 | ×                                                               |
| Este tipo de archivo podría dañar el equipo.                                                                                                    | Ejecutar Guardar V Cancelar                                     |

#### Microsoft Framework 4.0 x86 y x64 y Microsoft Framework 4.0 Language Pack.

El caso de Microsoft Framework 4.0 x86 y x64 y Microsoft Framework 4.0 Language Pack, ambos programas ya están predeterminados dentro del sistema de la computadora por lo que al intentar instalar cada uno aparecerá la pantalla indicando que ya se encuentra instalado el programa.

| 🔩 Programa de instalación de Microsoft .NET Framework 4                                                                                                    | ×           |
|----------------------------------------------------------------------------------------------------|-------------|
| No se llevará a cabo la instalación por las razones que se exponen a continuación.                                                                                               |             |
| Detalles                                                                                                    |             |
| <ol> <li>Microsoft .NET Framework 4 forma parte ya de este sistema operativo. No es necesario<br/>paquete redistribuible de .NET Framework 4. <u>Más información</u>.</li> </ol> | instalar el |
| 2. Ya está instalada la misma versión o una superior de .NET Framework 4 en este equipo.                                                                                         |             |
|                                                                                                    |             |
|                                                                                                    |             |
|                                                                                                    |             |
|                                                                                                    |             |
|                                                                                                    | - 1         |
| J<br>Vea el <u>archivo Léame de Programa de instalación de Microsoft .NET Framework 4</u> para obtene<br>información.                                                            |             |
| Continuar C                                                                                                    | Cerrar      |

### Crystal Reports x64 (fixed).

- Para instalar Crystal Reports x64 (fixed), dar clik en la opción que corresponde al programa en la pantalla principal, enseguida saldrá una ventana emergente, elegir la opción de ejecutar.
- 2. Aparecerán las siguientes ventanas emergentes que corresponden a la instalación del programa;

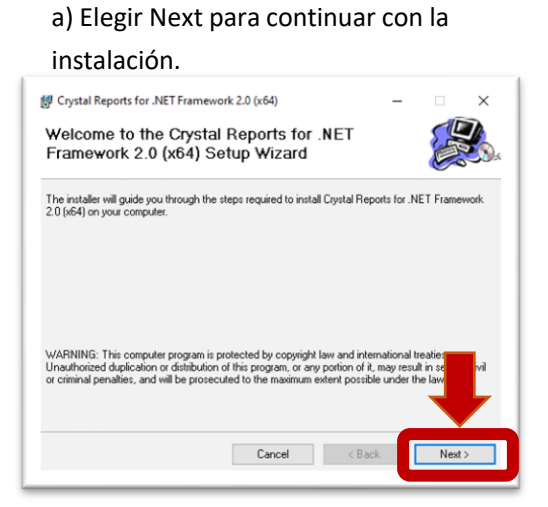

 c) Dejar correr la instalación hasta llenar la barra de progreso

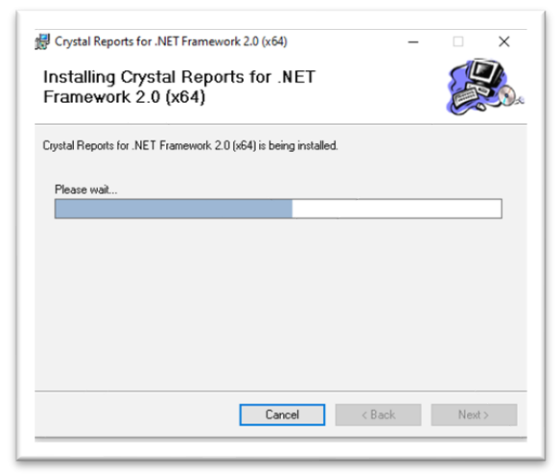

b) Aceptar los términos de la licencia y continuar con la instalación.

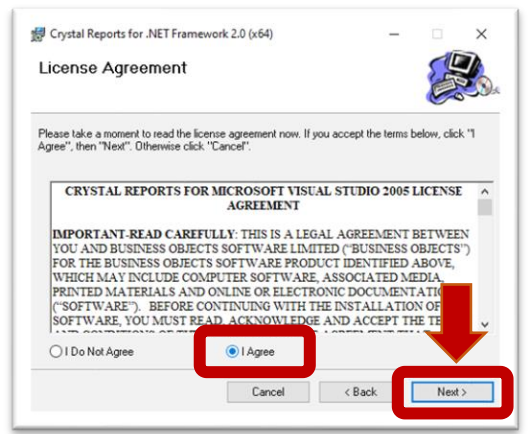

 d) Ventana de instalación completa, solo hay que cerrar.

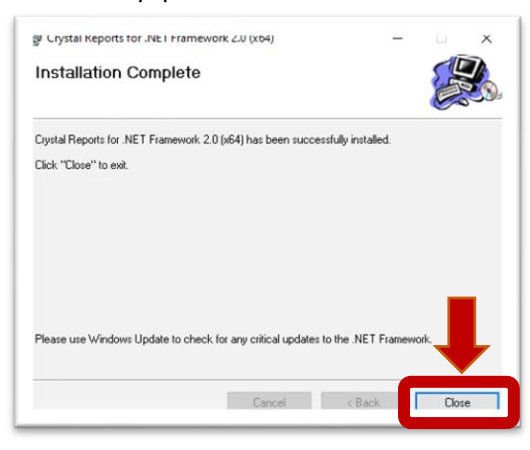

### Crystal Reports x64 Language Pack.

- 1. Para instalar Crystal Reports x64 Language Pack. dar clic en la opción que corresponde al programa en la pantalla principal, enseguida saldrá una ventana emergente, elegir la opción de ejecutar.
- 2. Aparecerán las siguientes ventanas emergentes que corresponden a la instalación del programa;

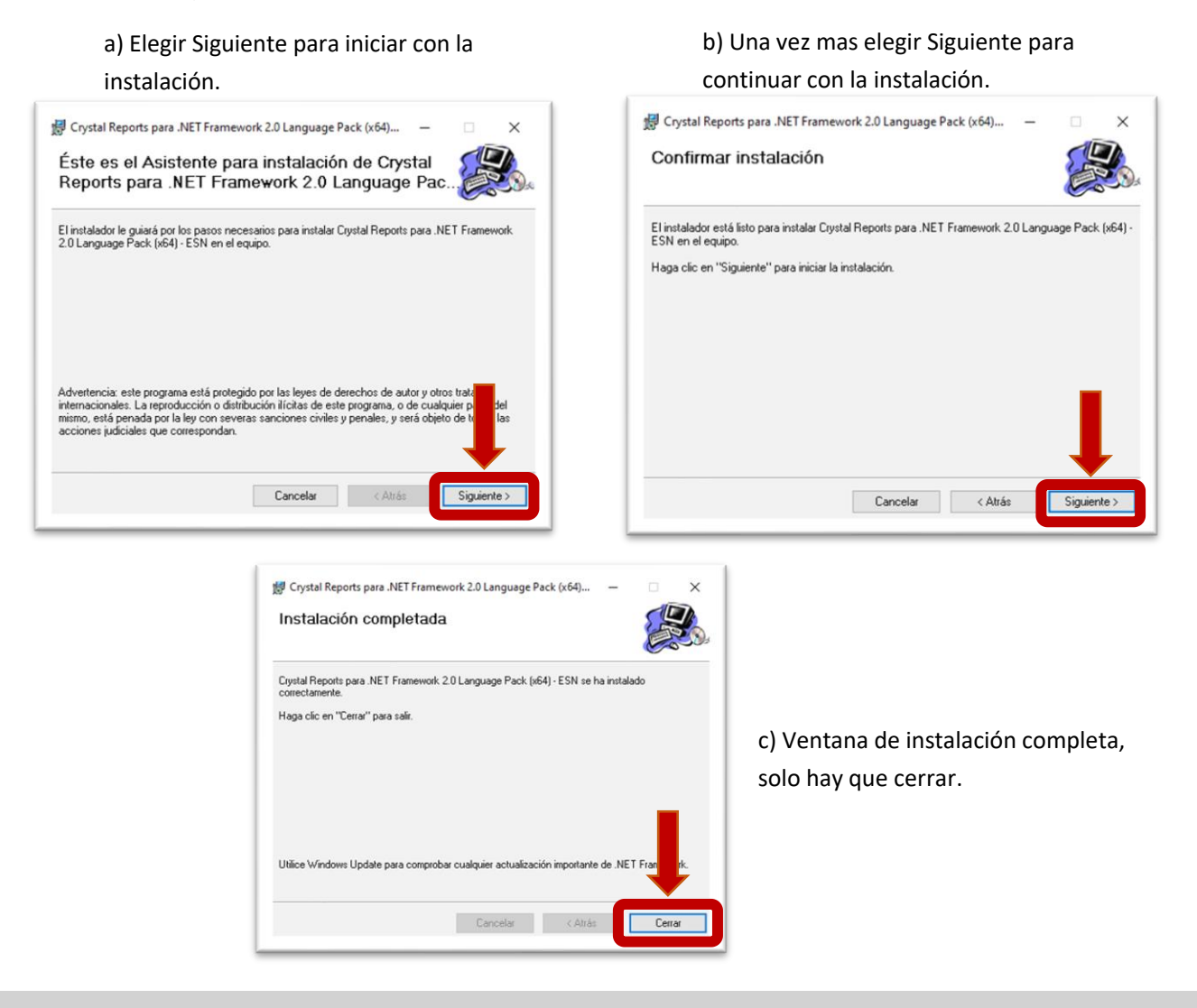

### FONT del Código de Barras o IDAutomation.com Code 39 FreeFont.

- Para instalar FONT del Código de Barras, dar clic en la opción que corresponde al programa en la pantalla principal, enseguida saldrá una ventana emergente, elegir la opción de ejecutar.
- 2. Aparecerán las siguientes ventanas emergentes que corresponden a la instalación del programa;

| Installing IDAutomation.com Code 39 Font                                                                                                    | ×   |
|----------------------------------------------------------------------------------------------------|-----|
| To proceed with the installation, you must accept this License Agreemen<br>Please read it carefully.                                                                                                    | nt. |
| IDAutomation.com, Inc. Free Code 39 Font License Agreement                                                                                                    | ^   |
| This font may only be used for personal use and by organizations that<br>are non-profit, educational or have a gross annual revenue of less than<br>\$250,000 USD. Any other use requires a purchase of our Code 39 Font<br>Advantage Package which contains all letters and symbols in addition<br>to numbers. |     |
| This font does not contain the characters A-Z, just the numbers and<br>symbols. If you need to encode letters in barcodes or if you need this<br>font in Macintosh, PCL, laserjet soft font, PostScript (type 1) Binary or<br>ASCII formats, you will need to purchase our Code 39 Font Advantage<br>Package.   |     |
| By using or installing any software product created by<br>IDAutomation.com, Inc. (including fonts, components, encoders,<br>source code, macros, controls, DLLs and the corresponding                                                                                                    | ~   |
| agree with the above terms and conditions                                                                                                    |     |
| Next > Exit                                                                                                    | _   |

a) Aceptar los términos de la licencia e iniciar con la instalación.

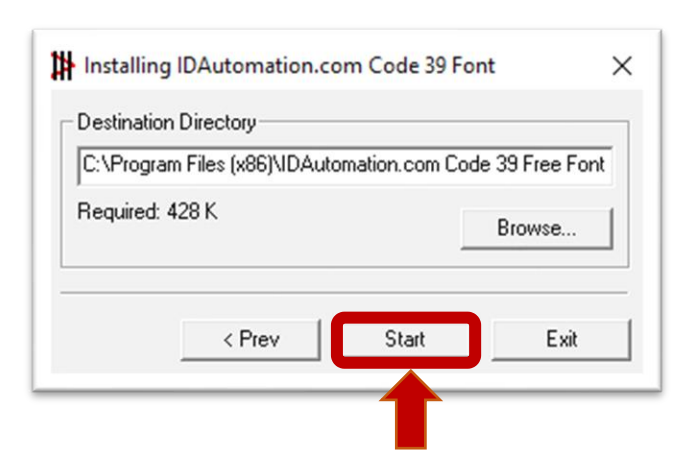

c) Ventana de proceso de instalación al llegar al 100% solo hay que cerrar.

b) Elegir Start para continuar con la instalación.

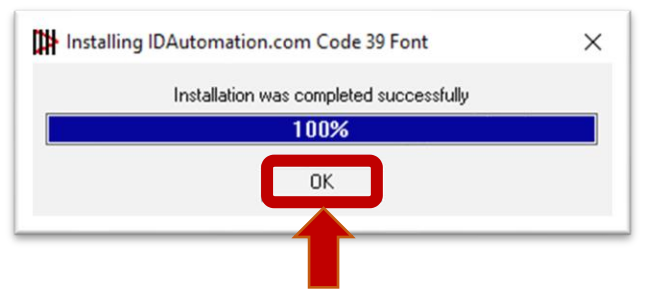

Microsoft WSE 3.0.

- Para instalar Microsoft WSE 3.0. dar clic en la opción que corresponde al programa en la pantalla principal, enseguida saldrá una ventana emergente, elegir la opción de ejecutar.
- 2. Aparecerá la siguiente serie de ventanas emergentes que corresponden a la instalación del programa;

a) Elegir Next para iniciar con la instalación.

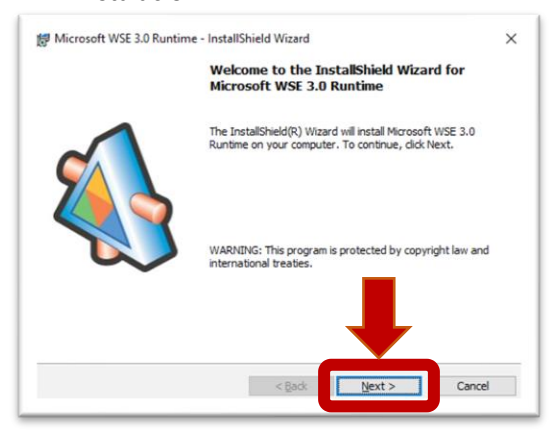

b) Aceptar los términos de la licencia y continuar con la instalación.

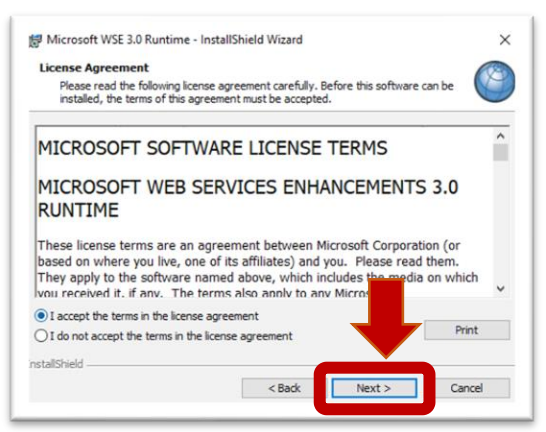

### c) Elegir Next para continuar con la instalación.

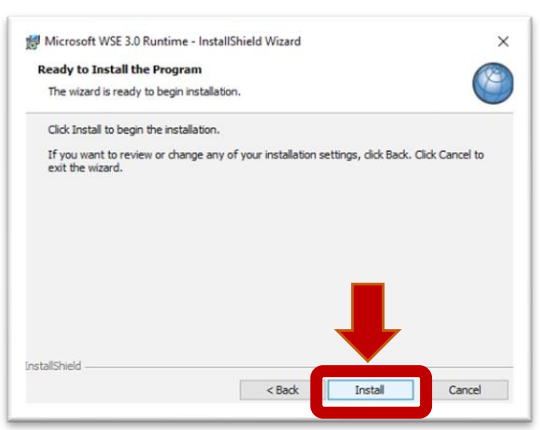

## d) Ventana de instalación completa, solo hay que dar clic en Finish.

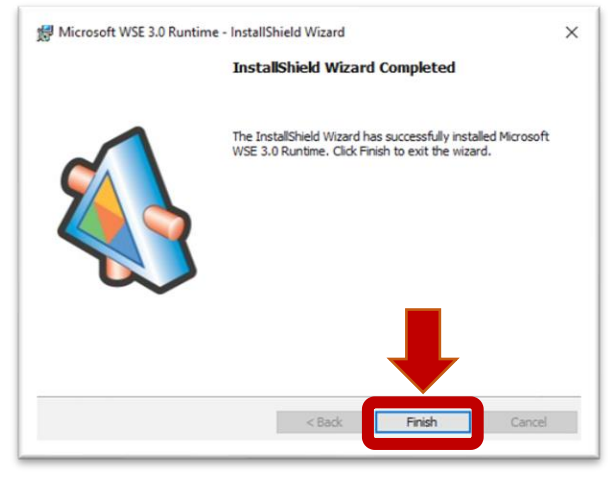

### ¿Cómo saber si ya están instalados los componentes que requiere SAECA?

1. En la parte inferior de tu escritorio se encuentra la barra de tareas, en la caja de búsqueda, teclear Panel de control

| Panel de control<br>Aplicación     |   |                 |                                                       |                                                  | •                               |         |  |
|------------------------------------|---|-----------------|-------------------------------------------------------|--------------------------------------------------|---------------------------------|---------|--|
| Aplicaciones                       | > |                 |                                                       | Panel<br>A                                       | l de cont<br>Aplicación         | rol     |  |
| Buscar en el trabajo y en Internet | > | Rec<br>70<br>70 | Abrir<br>Sent<br>Programas<br>Herramien<br>Ver dispos | y característ<br>tas administr<br>itivos e impro | iicas<br>rativas de W<br>esoras | lindows |  |
| Paging                             |   |                 |                                                       |                                                  |                                 |         |  |

#### 2. Elegir la opción de Programas.

| 🖭 Panel de control                                                  |                                                                                                    |                                                                                                    | - 🗆 | × |
|---------------------------------------------------------------------|----------------------------------------------------------------------------------------------------|----------------------------------------------------------------------------------------------------|-----|---|
| $\leftarrow \rightarrow \checkmark \uparrow$ 🗷 > Panel de control > |                                                                                                    | ✓ Č                                                                                                    |     | م |
| Ajusta                                                              | r la configuración del equipo                                                                                                    | Ver por: Categoría 🔻                                                                                                    |     |   |
|                                                                     | Sistema y seguridad<br>Revisar el estado del equipo<br>Guardar copias de seguridad de los archivos con<br>Historial de archivos<br>Copias de seguridad y restauración (Windows 7)<br>Redes e Internet<br>Ver el estado y las tareas de red<br>Hardware y sonido<br>Ver dispositivos e impresoras<br>Agresar un dispositivo<br>Programas<br>Desinstalar un programa<br>Obtener programas | Image: Second Second |     |   |

### 3. Elegir la opción de Programas y características.

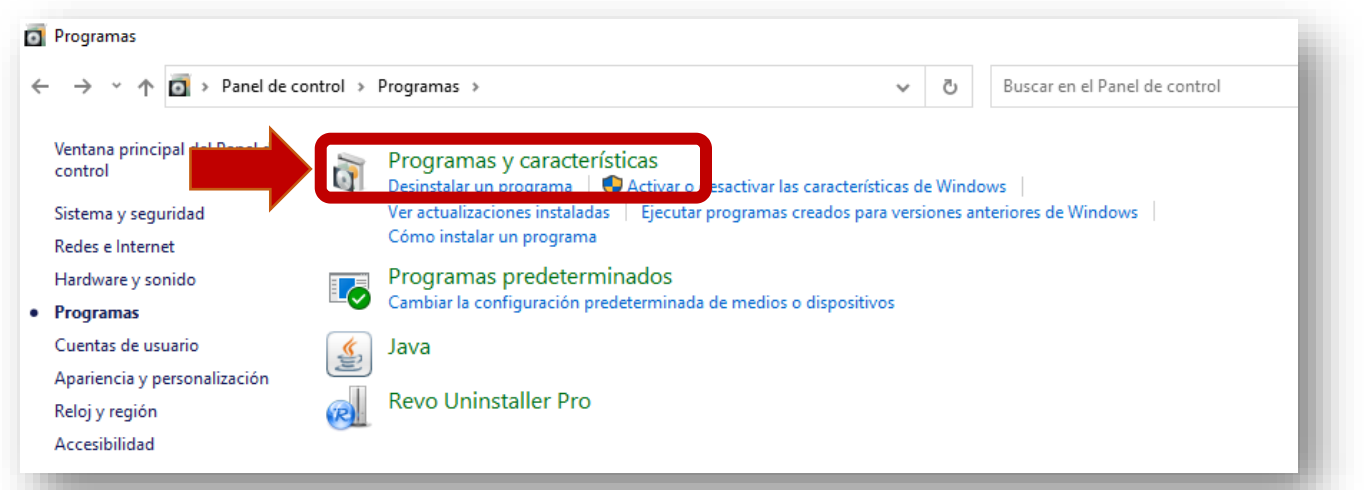

### 4. En esta ventana, se visualizan los programas instalados en el equipo de computo.

| · 🛧 🖸 > Panel de                          | control > Programas > Programas y características                | *                         | ō          | Buscar en Program   | nas y característ | icas           |
|-------------------------------------------|------------------------------------------------------------------|---------------------------|------------|---------------------|-------------------|----------------|
| Ventana principal del Panel de<br>control | Desinstalar o cambiar un programa                                |                           |            |                     |                   |                |
| Ver actualizaciones instaladas            | Para desinstalar un programa, selecciónelo en la lista y         | / después haga clic en De | esinstalar | r, Cambiar o Repara | ır.               |                |
| Activar o desactivar las                  |                                                                  |                           |            |                     |                   |                |
| características de Windows                | Organizar 👻                                                      |                           |            |                     |                   |                |
| Instalar un programa desde la<br>red      | Nombre                                                           | Editor                    |            | Se instaló el       | Tamaño            | Versión        |
|                                           | Componentes del Motor de administración Intel®                   | Intel Corporation         |            | 18/01/2022          | 86.7 MB           | 11 6 0 1047    |
|                                           | Controlador de gráficos Intel®                                   | Intel Corporation         |            | 30/05/2022          | 74.2 MB           | 21.20.16.4590  |
|                                           | Crystal Reports for .NET Framework 2.0 (x64)                     | Business Objects          |            | 27/07/2022          | 75.0 MB           | 10.2.0         |
|                                           | Crystal Reports para .NET Framework 2.0 Language P               | Business Objects          |            | 27/07/2022          | 2.66 MB           | 10.2.0         |
|                                           | 💞 Firma Electrónica del CJF - 1                                  | CJF                       |            | 27/06/2022          |                   | 2.0.0.11       |
|                                           | O Google Chrome                                                  | Google LLC                |            | 21/07/2022          |                   | 103.0.5060.134 |
|                                           | ▶ IDAutomation.com Code 39 Free Font                             | -                         |            | 28/07/2022          |                   |                |
|                                           | 🛃 Java 8 Update 261 (64-bit)                                     | Oracle Corporation        |            | 18/01/2022          | 125 MB            | 8.0.2610.12    |
|                                           | C Microsoft Edge                                                 | Microsoft Corporation     |            | 29/07/2022          |                   | 103.0.1264.77  |
|                                           | Microsoft OneDrive                                               | Microsoft Corporation     |            | 22/07/2022          | 241 MB            | 22.141.0703.00 |
|                                           | 🥪 Microsoft Silverlight                                          | Microsoft Corporation     |            | 18/01/2022          | 50.7 MB           | 5.1.50918.0    |
|                                           | 🗊 Microsoft Teams                                                | Microsoft Corporation     |            | 02/07/2022          | 120 MB            | 1.5.00.17656   |
|                                           | Hicrosoft Visual C++ 2013 Redistributable (x64) - 12             | Microsoft Corporation     |            | 31/05/2022          | 20.5 MB           | 12.0.40660.0   |
|                                           | Hicrosoft Visual C++ 2013 Redistributable (x86) - 12             | Microsoft Corporation     |            | 31/05/2022          | 17.1 MB           | 12.0.40660.0   |
|                                           | Microsoft WSE 3.0 Runtime                                        | Microsoft Corp.           |            | 27/07/2022          | 1.76 MB           | 3.0.5305.0     |
|                                           | ኛ SAECA XT                                                       | Archivo General del Co    | onsejo de  | e 27/07/2022        |                   | 1.0.3.5        |
|                                           | Teams Machine-Wide Installer                                     | Microsoft Corporation     |            | 30/05/2022          | 104 MB            | 1.4.0.7174     |
|                                           | 💹 Vulkan Run Time Libraries 1.0.33.0                             | LunarG, Inc.              |            | 30/05/2022          | 1.66 MB           | 1.0.33.0       |
|                                           | Programas actualmente instalados Tama<br>23 programas instalados | ño total: 1.40 GB         |            |                     |                   |                |

Antes de ejecutar SAECA.XT es impórtate **descargar y ejecutar** los seis complementos antes mencionados y todo realizarlo desde el buscador **Explorer** o Microsoft Edge.

#### Para cualquier duda o aclaración sobre SAECA, comunicarse con:

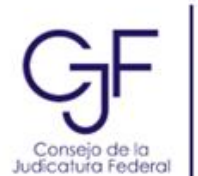

Mtro. Gerardo Falcón Valdez
Subdirector de Procesos Archivísticos
Dirección General de Archivo y Documentación
☎ 55 5133 8900 | Red # 304 | Ext. 6105
☑ gfalconv@correo.cjf.gob.mx
◙ Sidar y Rovirosa 236, Del Parque, Venustiano Carranza, CDMX, CP 15960

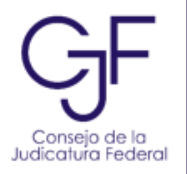

| Lic.<br>Ana | Abril Andrea Gaytán Ruiz<br>Ilista de Control de Archivo Administrativo |
|-------------|-------------------------------------------------------------------------|
| Dire        | cción General de Archivo y Documentación                                |
| 8           | 55 5133 8900   Red # 304   Ext. 6103                                    |
| $\sim$      | aagaytan@cjf.gob.mx                                                     |
|             | Sidar y Rovirosa 236, Del Parque, Venustiano Carranza, CDMX, CP 15960   |
|             |                                                                         |